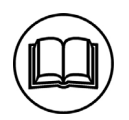

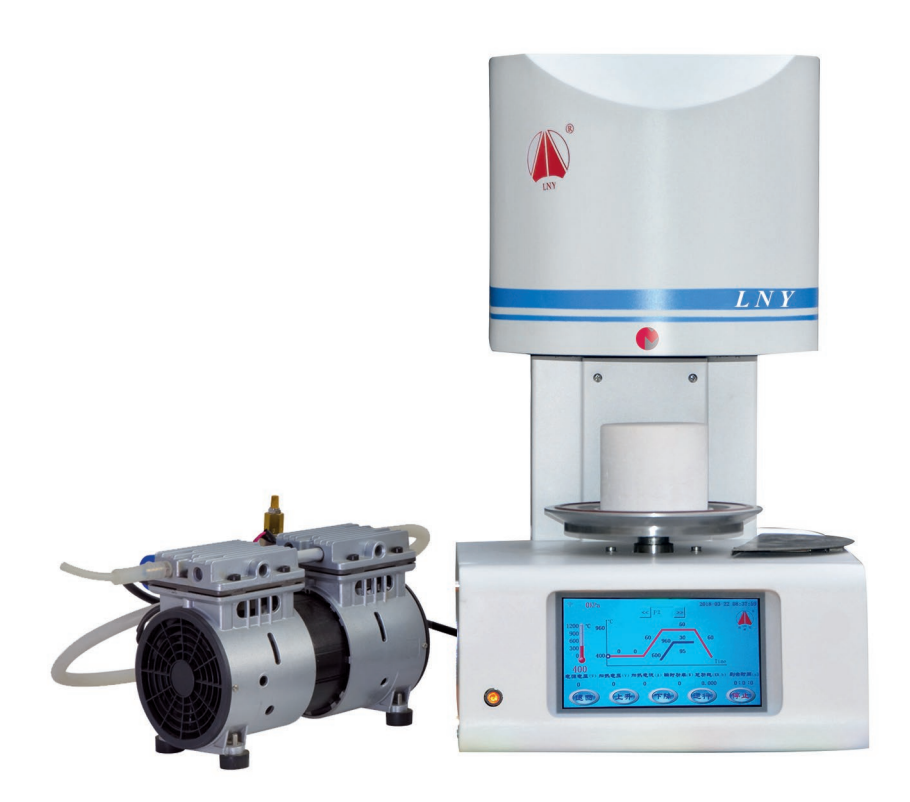

# VACUUM PORCELAIN FURNACE Ref. 100249

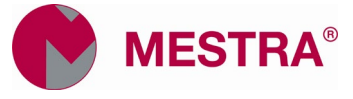

Thank you for having purchased the vacuum porcelain furnace Ref. 100249. This manual provides a help for the operation of the furnace. Please, read this manual carefully before installation and use.

#### 1. Unpack

We take many packing measures to ensure the security of the furnace during transportation. If you have any questions when you use our furnace, please contact your dealer or manufacturer immediately.

#### 1.1. Unpacking

- Remove the packing belt and carton.
- Remove the plastic bag outside the furnace.
- Take out the outside foam.
- Take out the firing platform and firing plate which are placed in the upper foam.
- Take out furnace from foam base carefully. Place it on the stability of the desktop.
- Take the vacuum pump out of the carton. Place it on the ground nearby the furnace.
- Recommend keeping the original packaging for future transportation purposes.

#### 1.2. Checking

• Please check whether the model and quantity of accessories accord with the list and whether the appearance of the furnace is in good condition.

#### 1.3. Accessories

- Vacuum Pump: 1 set;
- Platform: 1 PCS;
- Firing Tray: 2PCS;
- Silicon Tube: 1 PCS;
- Support Pin: 1 Bag;
- Fuse (15A): 1 PCS;
- Fuse (5A): 1 PCS;

#### 2. 2. Technical specifications

| Dimensions:          | 320 x 392 x 426 mm (W x D x H) |
|----------------------|--------------------------------|
| Weight:              |                                |
|                      |                                |
| Max. temperature:    |                                |
| Max. working vacuun  | n:–98 kPa                      |
| Power supply:        |                                |
| Power consumption: . | 1.5 kVA $\pm 10$ %             |
| 2                    |                                |

- 3. Structure
- 3.1. Front view of furnace unit

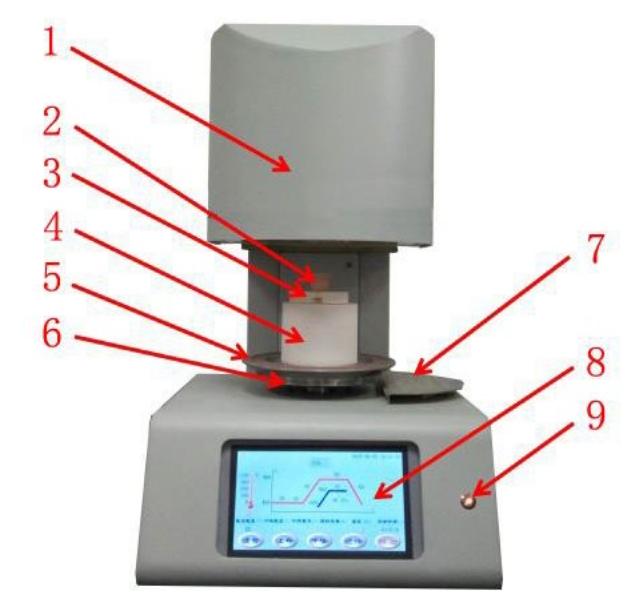

6. Metal tray

7. Working table

9. Power indicator

8. Touch screen

- 1. Furnace shell
- 2. Crucible
- 3. Firing plate
- 4. Firing platform
- 5. Sealing ring

#### 3.2. Rear view of furnace unit

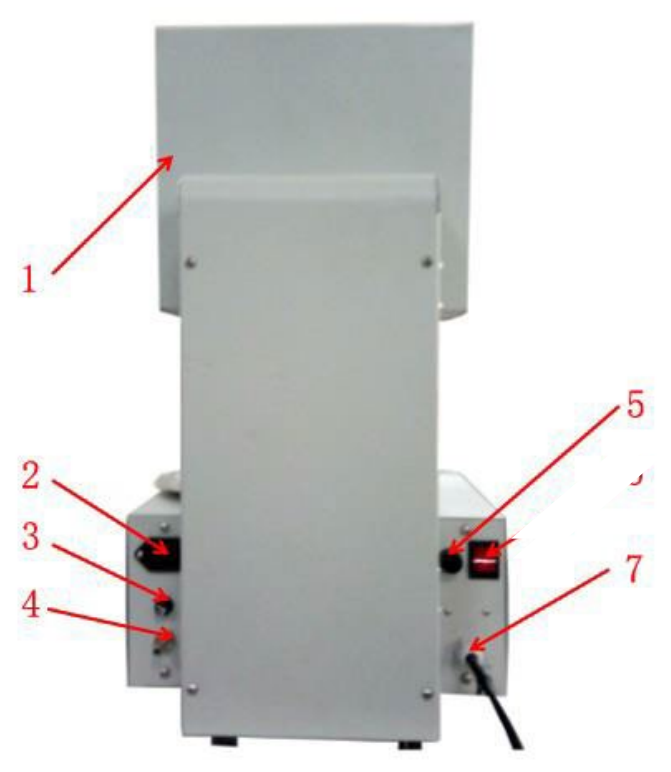

- 1. Cooling shell
- 2. Vacuum pump electrical outlet
- 3. Fuse of vacuum pump
- 4. Vacuum hose connector
- 5. Fuse of power supply
- 6. Power switch
- 7. Power wire

#### 4. Installation

- 4.1. Take out furnace from foam base carefully. Place it on the stability of the desktop.
- 4.2. Take the vacuum pump out of the carton and place it on the ground nearby the furnace. The position of vacuum pump should be lower about 80 cm than furnace.

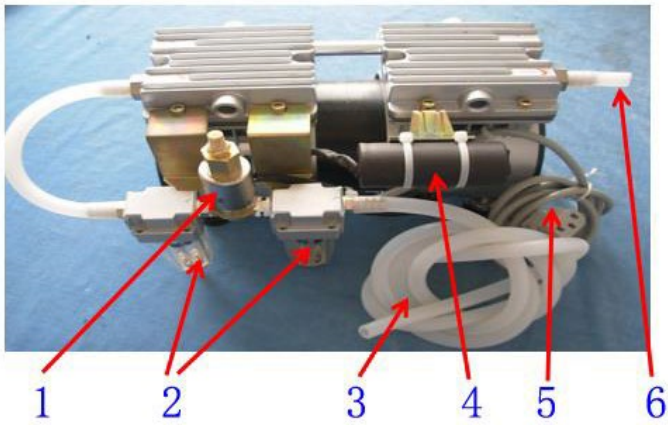

- 1. Solenoid valve
- 4. Capacitor
- 2. Filter
- 5. Vacuum pump
- 3. Vacuum hose
- 6. Exhaust hole
- 4.3. Connect the vacuum pump hose to the vacuum hose connector at the rear of the furnace.
- 4.4. Plug the vacuum pump power cord into the electrical outlet at the rear of the furnace.
- 4.5. This furnace should be connected to a grounded 220 V, 15 A power socket.
- 4.6. Press power switch ON. The furnace will enter the stand-by mode.
- 4.7. Press UP key to lift the muffle. Place the firing platform on the middle of the tray.
- NOTE: After switch on the furnace, the firing platform must be placed on the tray. Otherwise the sealing ring (O-ring) on the tray will be burnout. The firing platform can't be taken out from the furnace except for long-distance transportation.
- 4.8. The moisture in the muffle should be removed correctly, otherwise the moisture may enter the vacuum system to damage the vacuum pump and solenoid valve etc. The service life of the furnace may be shortened and even the furnace may be damaged.
- 4.9. In order to prevent the accumulation of moisture in the muffle, the new furnace should be operated strictly according to following steps before using.
  - Switch on the furnace.
  - Select cleaning program "CLEAN".

- Press "START" key to run the program.
- After the program completes, repeat above steps at least ten times to dry the muffle completely so that remove moisture in the muffle.
- If the furnace is not used for a long period of time, the user had better operate according to above steps.

When the water level in the filter of vacuum pump approaches 1/3 height, please unscrew the bolt at the bottom of the filter immediately to drain off water. Prevent water vapor from entering and damaging the vacuum pump.

# 5. Operating instructions

#### Function description

The *standby menu* shows every function icon: Program, Clean, Curve, Alarm, Configuration, Time, User Login.

| (1-                          | •              |        |            | 1        | 2018-03-20 | 10:17:00 |
|------------------------------|----------------|--------|------------|----------|------------|----------|
| 1200 °C<br>900<br>600<br>300 | <b>Program</b> | Clean  | Curve      | Alarm    | Network    |          |
| 0 <mark>8</mark><br>460      | хўх            | 8      |            |          |            |          |
|                              | Configuratio   | n Time | User Login | Engineer |            |          |

NOTE: After switching on the furnace, please operating it only when the tray is opened completely.

## 5.1. Firing type

- 5.1.1. This furnace has two firing types:
- (1) Program number P1-P40: you can edit parameters by yourself.
- (2) Program number P41-P47: special programs for Blue porcelain block.
- Choose the Program number in Standby Menu to enter the *program parameter menu*.

#### 5.1.2. Click program icon to enter firing standby menu.

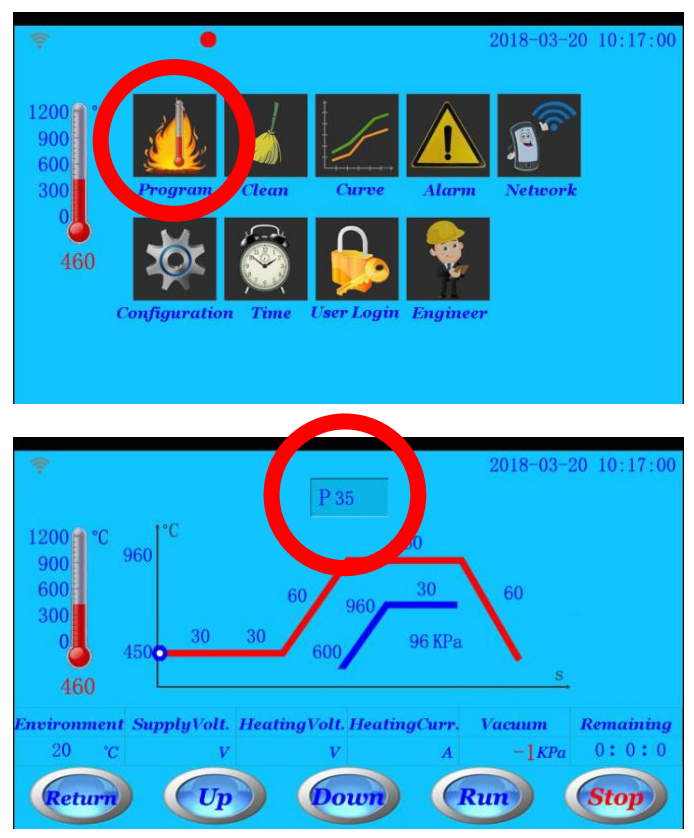

- 5.1.3. In *firing standby menu*, the following functional icons can be used:
  - *UP* and *Down* icons: click these icons to open or close the tray door.
  - *Return:* click this icon to return the Standby menu.
  - *Run:* click this icon to start the program.
  - Click every parameter to revise the value.
  - Click *program number* icon to enter the selecting program menu and parameters setting menu.

5.1.4. In *firing standby menu*, if pressing *Run* icon, confirmation question will appear. If pressing **Yes** icon, the selected program will start running. The screen is showed *program running menu*.

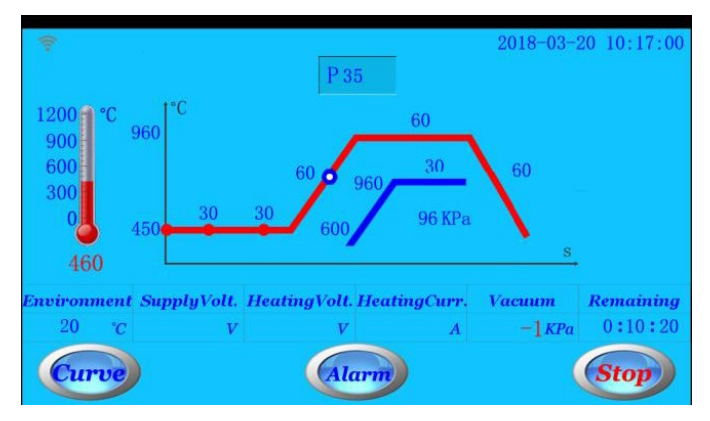

#### 5.1.5.

- If you want to set the vacuum, please click *vacuum value* icon to set directly.
- If you don't need the vacuum, please click vacuum value icon to set "0" directly.
- 5.1.6. During firing program running, the firing curve, firing time countdown and real vacuum value inside the furnace will be showed on the *firing menu*.
- 5.1.7. During firing program running, click *Curve* icon to enter program running curve menu. The real-time program running curve is showed.

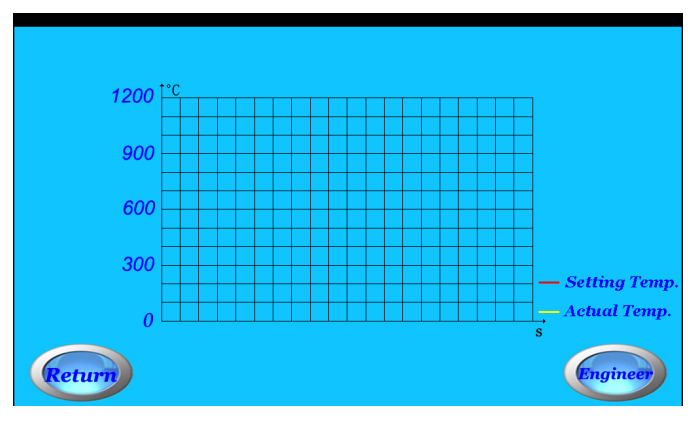

5.1.8. During firing program running, if the furnace has problem, the red icon is flashed. Click *Alarm* icon to check the detailed alarm information.

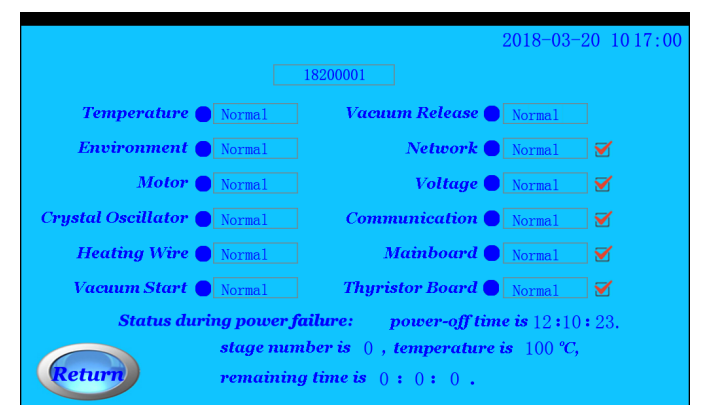

#### 5.2. Program

This furnace has 47 firing programs.

- 5.2.1. Program number **P1-P40 are for normal porcelain powder materials.** These all 40 programs can be edited by yourself.
- 5.2.2. Program number **P41-P47 are for Blue Porcelain Block material.** P41-P45 can't be edited. Use P46-P47 for editing your own programs.
- 5.2.3. In *standby menu*, you can click *program number* icon to choose the program number by the numeric keypad.

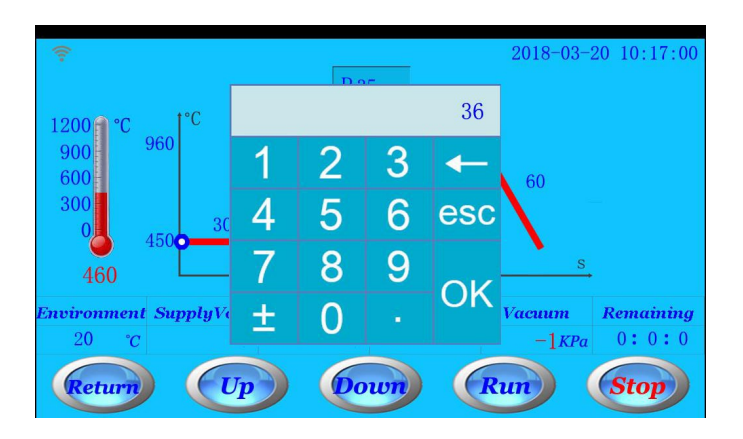

If you choose program 41, 42... 47, selection menu of blue porcelain block will be showed on the screen.

| Glass-Ceramic Materials                  |  |
|------------------------------------------|--|
| P41_Sintering/Glazing (blue)             |  |
| P42_Modification sintering (blue)        |  |
| P43_Fast sintering/Glaze spraying (blue) |  |
| P44_Empress CAD (White Porcelain Block)  |  |
| P45_ZirCAD (White Porcelain Block)       |  |
| P46_User-defined                         |  |
| P47_User-defined                         |  |

5.2.4. After choosing the suitable program, in *standby menu*, click every parameter icon to set and modify the related values by numeric keypad.

 Parameter in standby menu (P1-P40) for normal materials.

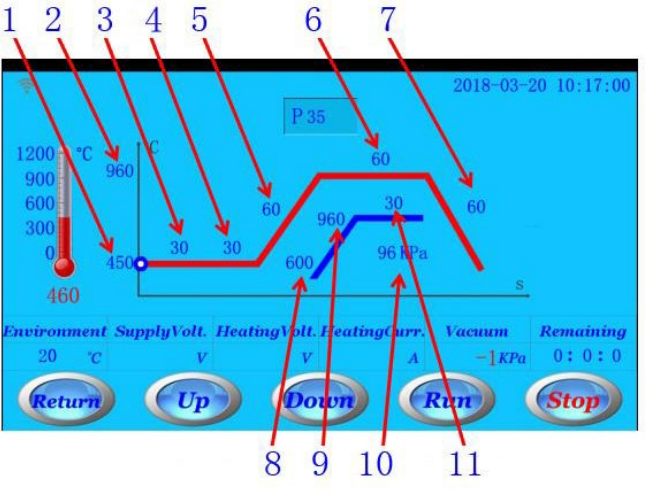

- 1. Idle temperature
- 2. Firing temperature
- 3. Dry time
- 4. Preheat time
- 5. Heat rate
- 6. Firing time
- 7. Cooling time
- 8. Vacuum starting temperature
- 9. Vacuum releasing temperature
- 10. Real-time vacuum value
- 11. Vacuum time
- Parameter in *standby menu* (P41-P47) for blue porcelain block.

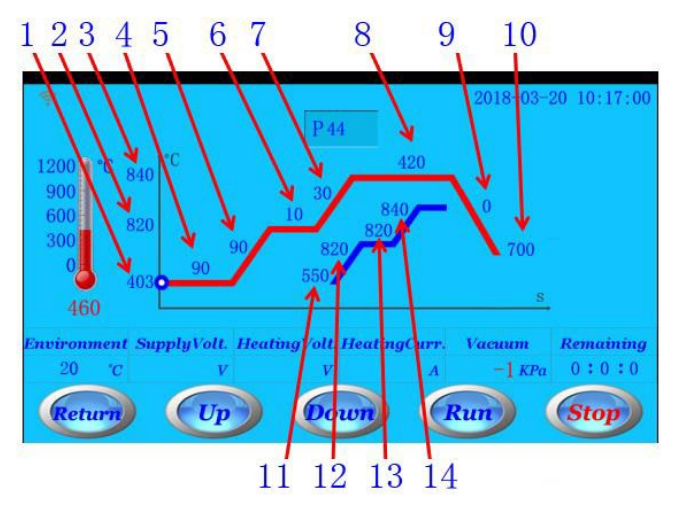

- 1. Idle temperature
- 2. Firing temperature (part 1)
- 3. Firing temperature (part 2)
- 4. Preheat time
- 5. Heat rate (part 1)
- 6. Firing time (part 1)
- 7. Heat rate (part 2)
- 8. Firing time (part 2)
- 9. Cooling time
- 10. Cooling temperature
- 11. Vacuum starting temperature (part 1)
- 12. Vacuum releasing temperature (part 1)
- 13. Vacuum starting temperature (part 2)
- 14. Vacuum releasing temperature (part 2)

The parameters of programs P41-P45 can't be revised by yourself.

Parameters can be set within following values range:

| _ | Tella taman anatanan          | 250 750 %             |
|---|-------------------------------|-----------------------|
| • | Idle temperature:             | $330 \sim 730^{-1}$ C |
| • | Firing temperature:           | 500 ~ 1150 °C         |
| • | Times:                        | $0 \sim 3600$ seconds |
| • | Heat rate:                    | 2 ~ 120 °C/minute     |
| • | Vacuum value:                 | 0 ~ 99 kPa            |
| • | Vacuum starting temperature:  | 400 ~ 960 °C          |
| • | Vacuum releasing temperature: | 600 ~ 1200 °C         |

When setting every firing parameter, please note following important points:

- Firing temperature should be greater than idle temperature.
- If cooling time is less than 60 seconds, the tray will be opened after 60 seconds.
- Vacuum releasing temperature should be greater than Vacuum starting temperature.
- Vacuum starting temperature should be greater than Idle temperature.
- Vacuum releasing temperature should be less than Firing temperature.
- Vacuum time should be less than firing time.
- When you need to hold vacuum, please be sure to set the vacuum value in parameter menu.
- If vacuum time is set to 0:
  - When temperature in the chamber is reached to vacuum starting temperature, the vacuum pump will be started.
  - When temperature in the chamber is reached to vacuum releasing temperature, the vacuum in the chamber will be released.
- If vacuum time is not set to 0, the vacuum pump will be started only when temperature is rising and after tray is closed; the vacuum in the chamber will be released after vacuum time is completed.

#### 5.3. Purge

In standby menu, click Clean icon to enter clean menu.

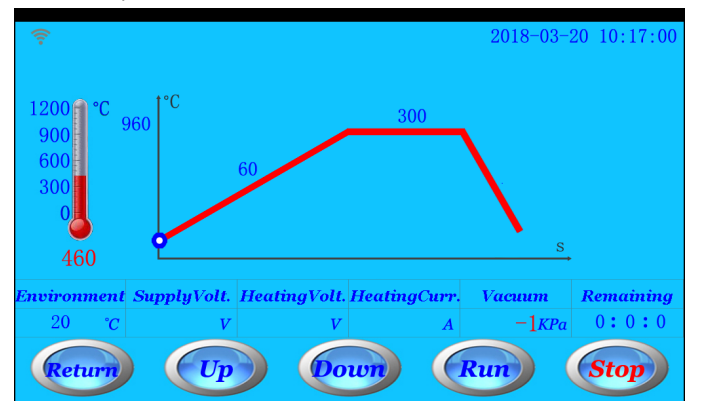

If the muffle is moistened, contaminated or not used for a long time, the clean function is recommended. This clean function can also be used for testing vacuum pump.

 Click *Run* icon, the clean program will be started to run. The temperature will reach to 960 °C, and then firing time will hold 300 seconds. During clean program running, the vacuum pump will start to work after tray is closed. The vacuum will be released in the last 30 seconds of firing time.

• **NOTE:** before vacuum is released, if vacuum in the chamber is lowed to the limit, vacuum pump will start to work again.

#### 5.4. Program running curve

In *standby menu*, click *Curve* icon to enter *program running curve menu*.

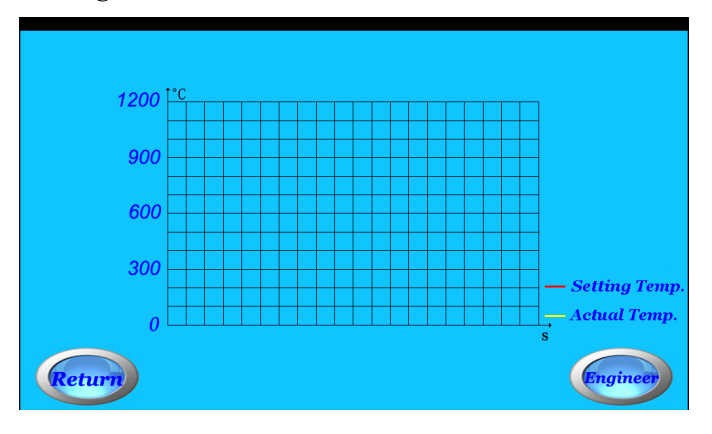

In *program running curve*, you may see the latest temperature process curve.

#### 5.5. Alarm information

In *standby menu*, click *Alarm* icon to enter *alarm information menu*.

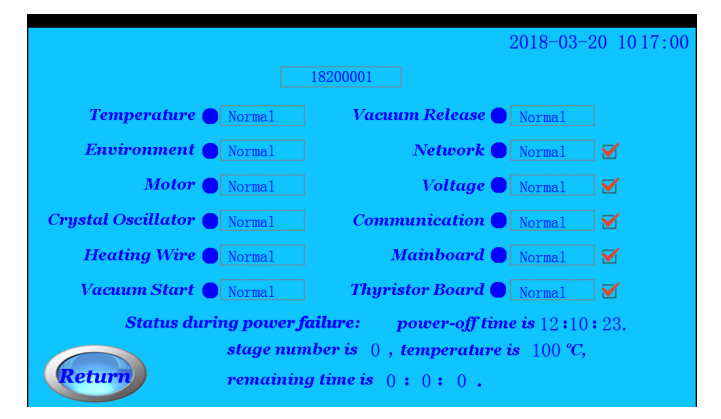

- When furnace has the trouble in standby status, a red round icon will be flashed. The detailed alarm information can be checked in *alarm information menu*.
- When the program is running, if power is failure, you can see the status of program running in this alarm menu when power is continued.
- In *alarm information menu*, the upper part of screen shows the serial number of this furnace; the bottom parts show the furnace's status in a recent of power failure;
- Five types of alarm information can set to cancel reminder (including network alarm, voltage alarm, communication alarm, mainboard alarm, thyristor board alarm). When one or all of them are canceled reminder, the relevant alarm information will not be showed.

### 5.6. Parameter configuration

In *standby menu*, click *Configuration* icon to enter *parameter configuration menu*.

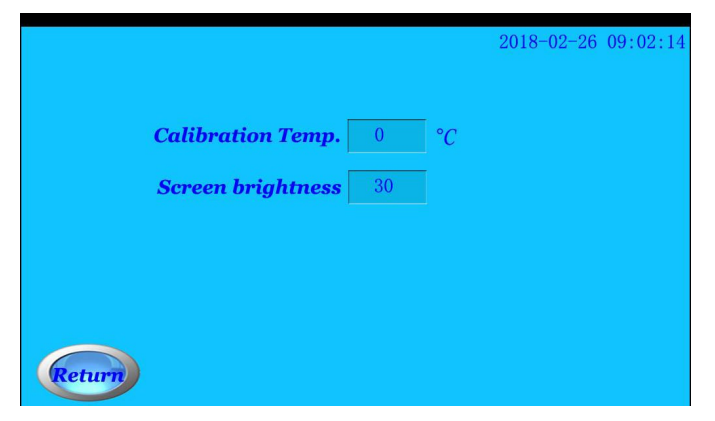

- 5.6.1. **Temperature calibration:** when there is some temperature deviation between actual temperature and showed values on screen, you may adjust it by *temperature calibration menu*.
  - Example 1: when temperature showed on screen is higher 10 °C than actual temperature, that is, actual temperature is lower than values on screen, please set temperature calibration to "+10".
  - Example 2: when temperature showed on screen is lower 10 °C than actual temperature, that is, actual temperature is higher than values on screen, please set temperature calibration to "-10".
  - The temperature calibration can set between 0 and 80 °C.
- 5.6.2. Screen brightness: adjust brightness value from 1 to 63.

#### 5.7. User login

In *standby menu*, click *User login* icon to enter *user login menu*.

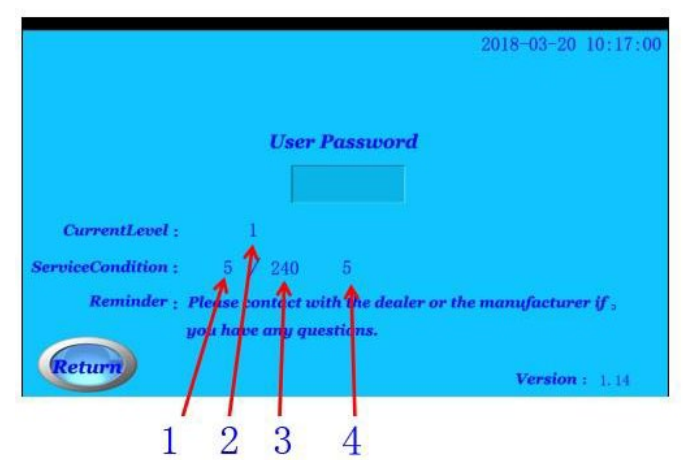

- In *user login menu*, you may enter the password to get the corresponding permission. You may also get the information current user like level of permission for current user, number of times used under current permission, total number of times etc.
  - 1. Number of uses under current level.
  - 2. Current level.
  - 3. Total number of uses under current level.
  - 4. Total number of uses for this furnace.

### 5.8. Time settings

In *standby menu*, click *Time setting* icon to enter *time settings menu*. You may modify system time in this menu. You can also revise system time by clicking time in the top right corner.

### 6. Temperature calibration

If the chamber temperature is too higher or too lower during using furnace, the chamber temperature can be calibrated by Silver Calibration Cup.

**NOTE:** before operating temperature calibration, the chamber should be dried completely, otherwise it will cause the incorrect temperature calibration.

# Please refer to follow steps to calibrate the muffle temperature:

**STEP 1:** Cut off a silver sample (2–3 mm) and put it in the calibration cup. Then place the calibration cup in the middle of firing plate.

**NOTE:** the length of silver sample should not be too longer, otherwise it will affect the judgment about muffle temperature.

- **STEP 2:** Select a self-defined program (P39) and set the parameters as follows:
  - Dry time = 0 Preheat time = 0 Idle temperature = 600Heat rate = 60Firing temperature = 955Firing time = 180Cooling time = 0Vacuum = 0
  - After setting all parameters, please start to run this program.
  - When the program is finished, the silver sample should not be melted.
  - If the silver sample is melted, it shows the chamber temperature is still higher. Please enter the temperature calibration menu to decrease the chamber temperature.
  - After calibrating temperature, please continue to operate SETP 1 and STEP 2 until the silver sample is not melted.
  - If the silver sample is not melted, please continue to operate following calibration procedure STEP 3 and STEP 4:

**STEP 3:** Cut off a silver sample (2–3mm) and put it in the calibration cup. Then place the calibration cup in the middle of firing plate;

**NOTE:** the length of silver sample should not be too longer, otherwise it will affect the judgment about muffle temperature.

**STEP 4:** Select a self-defined program P40 and set the parameters as follows:

Dry time = 0 Preheat time = 0 Idle temperature = Heat rate = Firing temperature = Firing time = Cooling time = Vacuum =

- After setting all parameters, please start to run this program.
- When the program is finished, please carefully check the silver sample:
- If silver sample is melted into a round ball, it shows that chamber temperature is calibrated accurately.
- If only the middle part of silver sample is bulged or only a part of silver sample is melted, which shows the chamber temperature is still lower. Please enter the temperature calibration menu to increase the chamber temperature.
- After calibrating temperature, please continue to operate STEP 3 and STEP 4 until the silver sample is melted to a round ball.

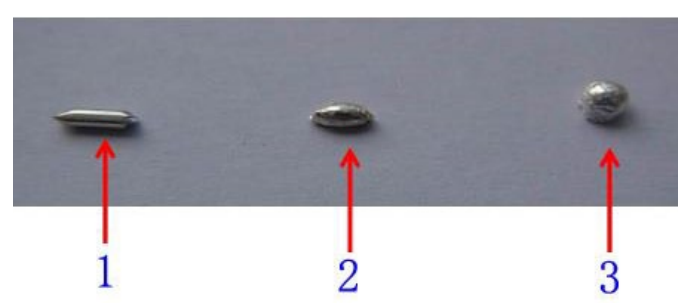

- 1. Original shape of silver sample before temperature calibration.
- 2. Only the middle part of silver sample is bulged or only a part of silver sample is melted.
- 3. Silver sample is melted to a round ball.

#### 7. Vacuum conversion table

| inHg | kPa | mmHg | inHg | kPa | mmHg |
|------|-----|------|------|-----|------|
| 1    | 4   | 20   | 16   | 53  | 400  |
| 2    | 7   | 50   | 17   | 57  | 430  |
| 3    | 10  | 70   | 18   | 60  | 450  |
| 4    | 13  | 100  | 19   | 64  | 480  |
| 5    | 17  | 120  | 20   | 68  | 510  |
| 6    | 21  | 150  | 21   | 71  | 530  |
| 7    | 24  | 170  | 22   | 74  | 560  |
| 8    | 27  | 200  | 23   | 78  | 580  |
| 9    | 30  | 220  | 24   | 81  | 610  |
| 10   | 34  | 250  | 25   | 85  | 630  |
| 11   | 37  | 270  | 26   | 88  | 660  |
| 12   | 40  | 300  | 27   | 91  | 680  |
| 13   | 43  | 320  | 28   | 94  | 710  |
| 14   | 47  | 350  | 29   | 98  | 740  |
| 15   | 50  | 370  | 30   | 101 | 760  |

1 inHg = 3.38 kPa = 25.4 mmHg

1 MPa = 1000 kPa = 1000000 Pa

## 8. Program information

|                       | Program<br>number | Preheat<br>temp. | Firint<br>temp. | Dry<br>time | Preheat<br>time | Firing<br>time | Cooling<br>time | Heat<br>rate | Vacuum | Vacuum<br>time | Vacuum<br>starting<br>temp. | Vacuum<br>release<br>temp. |
|-----------------------|-------------------|------------------|-----------------|-------------|-----------------|----------------|-----------------|--------------|--------|----------------|-----------------------------|----------------------------|
| Unit                  |                   | °C               | °C              | Second      | Second          | Second         | Second          | °C/min       | kPa    | Second         | °C                          | °C                         |
| Other                 | P1-P11            | 450              | 960             | 120         | 120             | 180            | 0               | 60           | 0      | 150            | 600                         | 960                        |
|                       | P12               | 450              | 980             | 0           | 0               | 90             | 60              | 80           | 95     | 0              | 500                         | 980                        |
| Ivoclar               | P13               | 450              | 950             | 120         | 120             | 90             | 240             | 60           | 95     | 0              | 500                         | 950                        |
| common                | P14               | 450              | 930             | 180         | 180             | 90             | 240             | 60           | 95     | 0              | 500                         | 930                        |
| porcelain             | P15               | 450              | 900             | 180         | 180             | 90             | 240             | 55           | 95     | 0              | 500                         | 900                        |
| material              | P16               | 450              | 900             | 180         | 180             | 90             | 240             | 60           | 0      | 0              | 500                         | 900                        |
|                       | P17               | 450              | 890             | 120         | 120             | 90             | 240             | 60           | 95     | 0              | 500                         | 890                        |
| lvoclar               | P18               | 450              | 1000            | 200         | 200             | 900            | 300             | 100          | 0      | 0              | 500                         | 1000                       |
| zirconia              | P19               | 450              | 910             | 180         | 180             | 90             | 240             | 55           | 95     | 0              | 500                         | 910                        |
| porcelain<br>powder   | P20               | 450              | 910             | 180         | 180             | 90             | 240             | 60           | 0      | 0              | 500                         | 910                        |
| material              | P21               | 450              | 900             | 120         | 120             | 90             | 240             | 55           | 95     | 0              | 500                         | 900                        |
|                       | P22               | 450              | 980             | 0           | 0               | 90             | 60              | 60           | 95     | 0              | 500                         | 980                        |
|                       | P23               | 450              | 950             | 120         | 120             | 90             | 240             | 60           | 95     | 0              | 500                         | 950                        |
| common                | P24               | 450              | 930             | 180         | 180             | 90             | 240             | 60           | 95     | 0              | 500                         | 930                        |
| porcelain<br>powder   | P25               | 450              | 930             | 180         | 180             | 90             | 240             | 55           | 95     | 0              | 500                         | 930                        |
| material              | P26               | 450              | 930             | 120         | 120             | 90             | 240             | 60           | 0      | 0              | 500                         | 930                        |
|                       | P27               | 450              | 920             | 120         | 120             | 90             | 240             | 60           | 95     | 0              | 500                         | 920                        |
|                       | P28               | 450              | 1000            | 150         | 150             | 900            | 240             | 100          | 0      | 0              | 500                         | 1000                       |
| VITA                  | P29               | 450              | 980             | 180         | 180             | 60             | 240             | 80           | 95     | 0              | 500                         | 980                        |
| porcelain             | P30               | 450              | 930             | 180         | 180             | 60             | 240             | 55           | 95     | 0              | 500                         | 930                        |
| powder<br>material    | P31               | 450              | 900             | 120         | 120             | 60             | 240             | 80           | 0      | 0              | 500                         | 900                        |
|                       | P32               | 450              | 760             | 120         | 120             | 60             | 240             | 60           | 95     | 0              | 500                         | 760                        |
|                       | P33               | 450              | 980             | 0           | 0               | 60             | 90              | 70           | 95     | 0              | 500                         | 980                        |
|                       | P34               | 450              | 950             | 120         | 120             | 90             | 240             | 60           | 95     | 0              | 500                         | 950                        |
| Noritake<br>porcelain | P35               | 450              | 930             | 180         | 180             | 90             | 240             | 60           | 95     | 0              | 500                         | 930                        |
| powder                | P36               | 450              | 910             | 180         | 180             | 90             | 240             | 45           | 95     | 0              | 500                         | 910                        |
| material              | P37               | 450              | 910             | 180         | 180             | 90             | 240             | 60           | 0      | 0              | 500                         | 910                        |
|                       | P38               | 450              | 900             | 120         | 120             | 90             | 240             | 60           | 95     | 0              | 500                         | 900                        |
| Calibration           | P39               | 600              | 955             | 0           | 0               | 180            | 0               | 60           | 0      | 0              | 600                         | 955                        |
| temp.                 | P40               | 600              | 965             | 0           | 0               | 180            | 0               | 60           | 0      | 0              | 600                         | 955                        |

| Porcelain powder<br>material          | Program number | Program name                  |
|---------------------------------------|----------------|-------------------------------|
| Other porcelain powder<br>material    | P1-P11         | User-defined                  |
|                                       | P12            | Oxidation treatment for metal |
|                                       | P13            | Powdery opaque layer (W)      |
| Ivoclar common porcelain              | P14            | Powdery opaque layer (O)      |
| powder material                       | P15            | Dentin                        |
|                                       | P16            | Glazing                       |
|                                       | P17            | Modification                  |
|                                       | P18            | Heat treatment                |
| lvoclar zirconia porcelain            | P19            | Dentin                        |
| powder material                       | P20            | Glazing                       |
|                                       | P21            | Modification                  |
|                                       | P22            | Oxidation treatment for metal |
|                                       | P23            | Powdery opaque layer (W)      |
| VITA common porcelain                 | P24            | Powdery opaque layer (O)      |
| powder material                       | P25            | Dentin                        |
|                                       | P26            | Glazing                       |
|                                       | P27            | Modification                  |
|                                       | P28            | Heat treatment                |
|                                       | P29            | Welding effect                |
| VITA zirconia porcelain powder        | P30            | Dentin                        |
| material                              | P31            | Glazing                       |
|                                       | P32            | Modification                  |
|                                       | P33            | Metal oxidation treatment     |
|                                       | P34            | Powdery opaque layer (W)      |
|                                       | P35            | Powdery opaque layer (O)      |
| Noritake porcelain powder<br>material | P36            | Dentin                        |
|                                       | P37            | Glazing                       |
|                                       | P38            | Modification                  |
|                                       | P39            | Low temp.                     |
| Calibration temp.                     | P40            | High temp.                    |

| Program number          | P41 | P42 | P43 | P44 | P45 | P46 | P47 |
|-------------------------|-----|-----|-----|-----|-----|-----|-----|
| Modificable             | No  | No  | No  | No  | No  | Yes | Yes |
| Preheat temp.           | 403 | 403 | 403 | 403 | 403 | 403 | 403 |
| Dry time                | 360 | 360 | 90  | 360 | 360 | 360 | 360 |
| Heat rate 1             | 90  | 90  | 90  | 90  | 90  | 90  | 90  |
| Firing temp. 1          | 820 | 820 | 820 | 830 | 830 | 820 | 820 |
| Firing time 1           | 10  | 10  | 10  | 10  | 10  | 10  | 10  |
| Heat rate 2             | 30  | 30  | 30  | 30  | 30  | 30  | 30  |
| Firing temp. 2          | 840 | 840 | 840 | 850 | 870 | 840 | 840 |
| Firing time 2           | 420 | 180 | 420 | 180 | 180 | 420 | 420 |
| Vacuum starting temp. 1 | 550 | 550 | 550 | 450 | 450 | 550 | 550 |
| Vacuum release temp. 1  | 820 | 820 | 820 | 830 | 830 | 820 | 820 |
| Vacuum starting temp. 2 | 820 | 820 | 820 | 830 | 830 | 820 | 820 |
| Vacuum release temp. 2  | 840 | 840 | 840 | 849 | 869 | 840 | 840 |
| Cooling temp.           | 700 | 700 | 700 | 710 | 870 | 700 | 700 |
| Cooling time            | 0   | 0   | 0   | 0   | 0   | 0   | 0   |

| Program number | Program name                                          |
|----------------|-------------------------------------------------------|
| P41            | Blue porcelain block: Sintering / Glazing             |
| P42            | Blue porcelain block: Modification sintering          |
| P43            | Blue porcelain block: Fast sintering / Glaze spraying |
| P44            | White porcelain block: empress CAD                    |
| P45            | White porcelain block: ZirCAD                         |
| P46            | User_defined                                          |
| P47            | User_defined                                          |

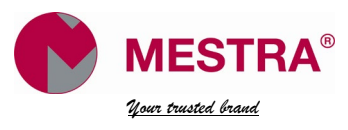

#### Talleres Mestraitua S.L.

Txori-erri Etorbidea, 60 T: (+34) 944530388 - F: (+34) 944711725 mestra@mestra.es - www.mestra.es 48150 SONDIKA - BILBAO - ESPAÑA